# Plegeanleitung Reiter Impfungen in FeuerON

## Unter "Person -> Einsatzdienst -> Impfungen

# Neuer Eintrag

#### wählen

| Person             |              |                |               |                |                   |           |
|--------------------|--------------|----------------|---------------|----------------|-------------------|-----------|
| Person Feuerwe     | hr Einsatz   | dienst Andere  | Dienste Adre  | ssen Finanzen  | Sonstige Historie |           |
| Zug/Gruppe Die     | enststellung | Tauglichkeiten | Fahrerlaubnis | Rufkombination | Persönl. Ausrüst. | Impfungen |
| Neuer Eintrag      |              | _              |               |                |                   |           |
| Impfungen von:     | Arne Mus     | termann (ND    | S_MI_003)     |                |                   |           |
| Auch nicht aktuell | e Einträge a | nzeigen:       |               |                |                   |           |
|                    |              |                |               |                |                   |           |
| Impfung            |              |                | Im            | ofschutz ab    | Impfschutz b      | is        |
| Impfung            |              |                | lm            | ofschutz ab    | Impfschutz b      | is        |
| Impfung            |              |                | Im            | ofschutz ab    | Impfschutz b      | is        |

Es öffnet sich im unteren Bildschirmbereich ein Fenster

Aus dem Drop'nDown Menu kann die art der Impfung wählen (Pflichtfeld)

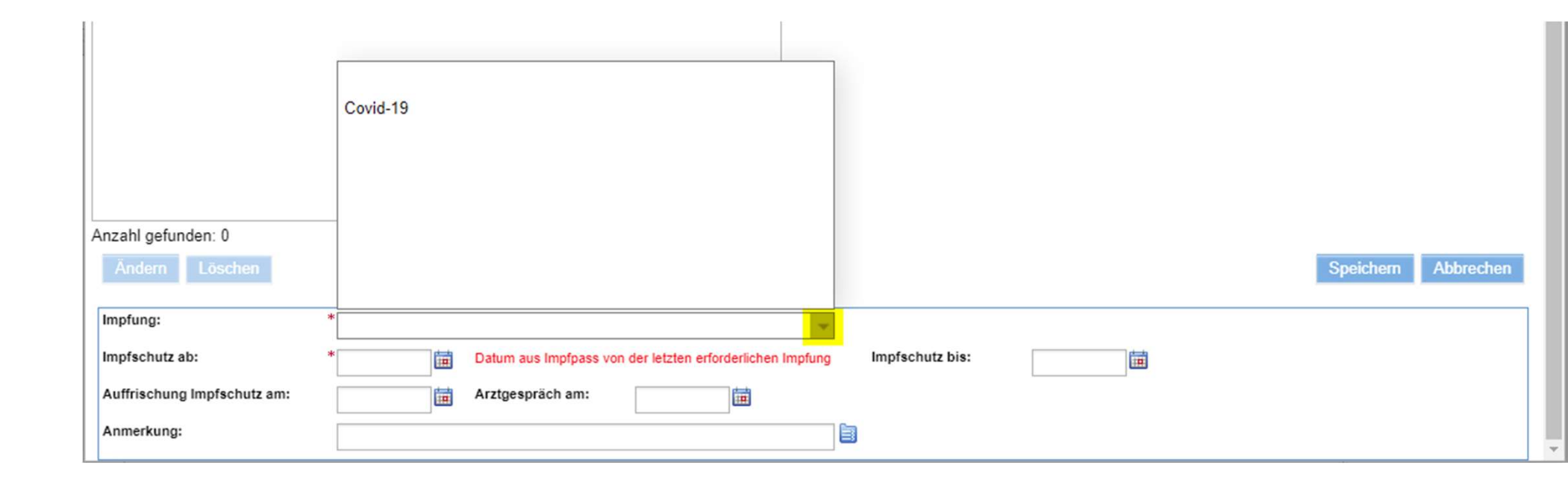

Datum aus dem Impfpass eintragen (Pflichtfeld)

| Anzahl gefunden: 0          | CSV Export Excel Export                                                                |                     |
|-----------------------------|----------------------------------------------------------------------------------------|---------------------|
| Ändern Löschen              |                                                                                        | Speichern Abbrechen |
|                             |                                                                                        |                     |
| Impfung:                    | * Covid-19                                                                             |                     |
| Impfschutz ab:              | * 16.06.2021 Datum aus Impfpass von der letzten erforderlichen Impfung Impfschutz bis: |                     |
| Auffrischung Impfschutz am: | Arztgespräch am:                                                                       |                     |
| Anmerkung:                  |                                                                                        |                     |

#### Optionale Felder können befüllt werden

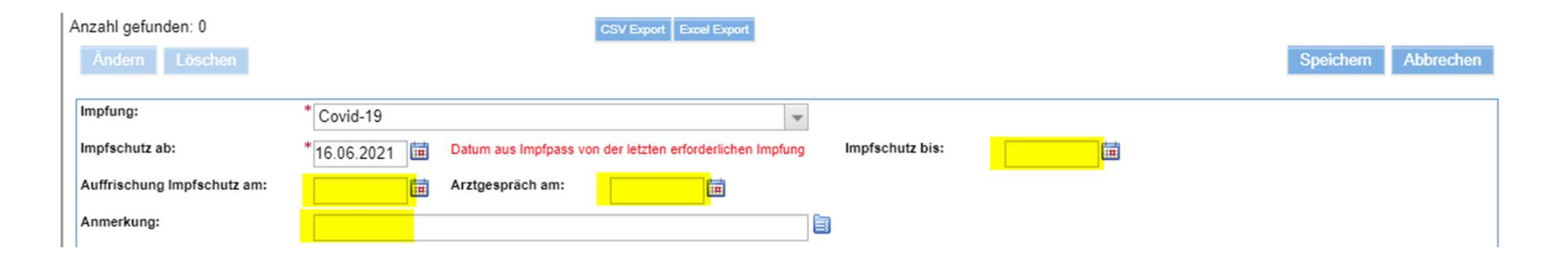

#### Beispiel:

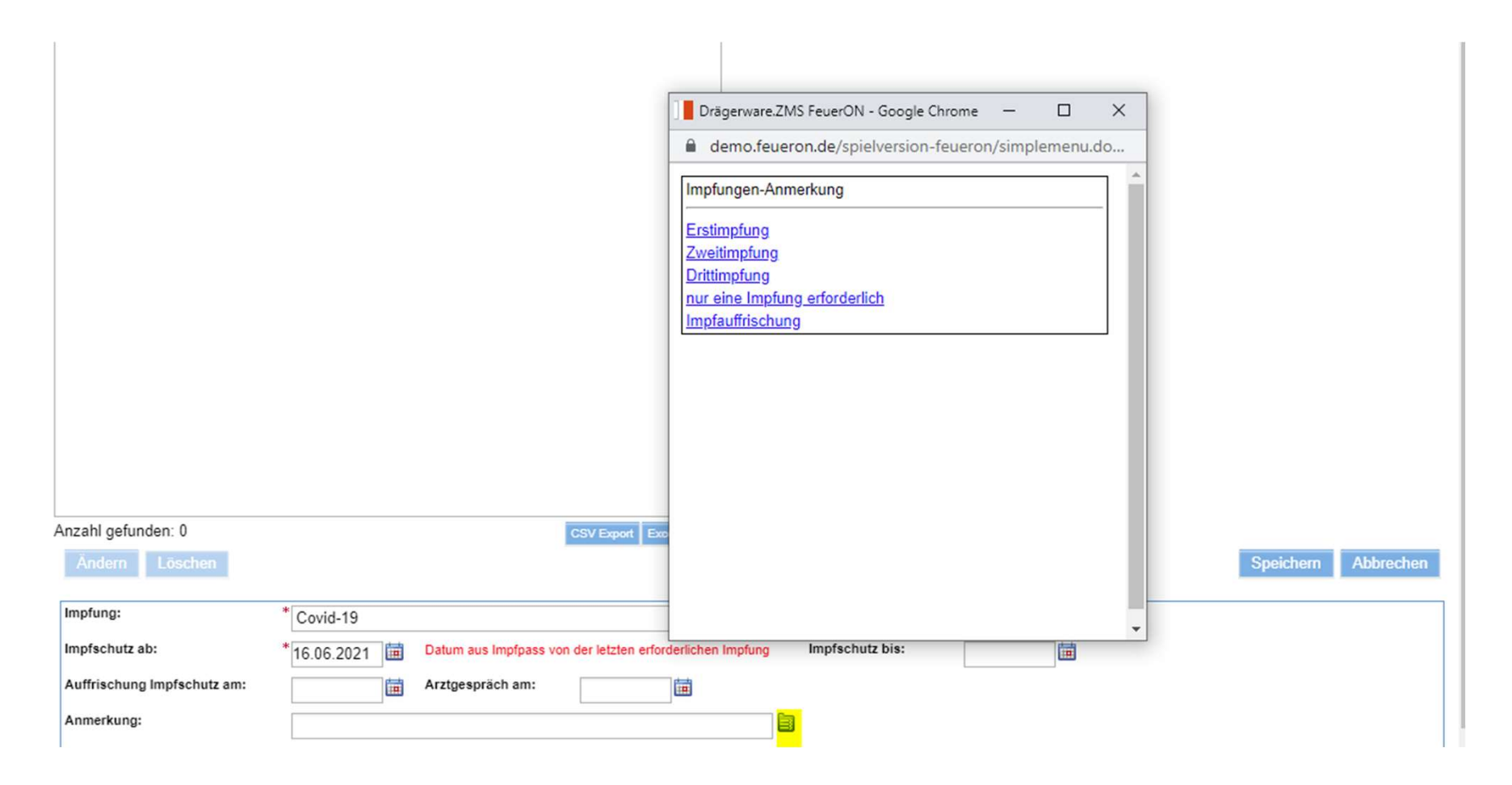

# <mark>Speichern</mark>

| Anzahl gefunden: 0          | CSV Export Excel Export                                                                    |                     |
|-----------------------------|--------------------------------------------------------------------------------------------|---------------------|
| Ändern Löschen              |                                                                                            | Speichern Abbrechen |
| Impfung:                    | * Covid-19                                                                                 |                     |
| Impfschutz ab:              | * 16.06.2021 III Datum aus Impfpass von der letzten erforderlichen Impfung Impfschutz bis: |                     |
| Auffrischung Impfschutz am: | Arztgespräch am:                                                                           |                     |
| Anmerkung:                  | Erstimpfung                                                                                |                     |

#### Daten erfasst

| Person          |                |                |               |                |                   |           |
|-----------------|----------------|----------------|---------------|----------------|-------------------|-----------|
| Person Feuerwe  | ehr Einsatz    | dienst Andere  | Dienste Adre  | ssen Finanzen  | Sonstige Historie | •         |
| Zug/Gruppe Di   | ienststellung  | Tauglichkeiten | Fahrerlaubnis | Rufkombination | Persönl. Ausrüst. | Impfungen |
| Neuer Eintrag   | 1              |                |               |                |                   |           |
| nnfungen von    | · Arne Mus     | termann (ND)   | S MI 003)     |                |                   |           |
| uch nicht aktue | lle Finträge a | nzeigen:       | 5_Wii_0007    |                |                   |           |
| tuon mont untuo | no Entrago a   | inzerigen.     |               |                |                   |           |
| Impfung         |                |                | lm            | pfschutz ab    | Impfschutz b      | ois       |
| Covid-19        |                |                | 16            | .06.2021       |                   |           |
|                 |                |                |               |                |                   |           |
|                 |                |                |               |                |                   |           |
|                 |                |                |               |                |                   |           |
|                 |                |                |               |                |                   |           |
|                 |                |                |               |                |                   |           |
|                 |                |                |               |                |                   |           |
|                 |                |                |               |                |                   |           |
|                 |                |                |               |                |                   |           |

## mit Klick auf Covid 19

| Zug/Gruppe                           | Dienstste                 | ellung           | Tauglic            | hkeiten       | Fahrerla | ubnis R     | ufkombinatio | n Persönl. | Ausrüst.  | Impfunger |
|--------------------------------------|---------------------------|------------------|--------------------|---------------|----------|-------------|--------------|------------|-----------|-----------|
| Neuer Ein                            | trag                      |                  |                    |               |          |             |              |            |           |           |
| Redei Liii                           | uag                       |                  |                    |               |          |             |              |            |           |           |
|                                      |                           |                  |                    |               |          |             |              |            |           |           |
| mpfungen                             | von: Arne                 | e Mus            | termar             | nn (ND        | S_MI_00  | 3)          |              |            |           |           |
| mpfungen<br>Auch nicht al            | von: Arne<br>ktuelle Ein  | e Mus<br>träge a | termar<br>nzeiger  | nn (ND:<br>n: | S_MI_00  | 3)          |              |            |           |           |
| mpfungen<br>Auch nicht al<br>Impfung | von: Arne<br>ktuelle Eint | e Mus<br>träge a | termar<br>inzeiger | nn (ND:<br>n: | S_MI_00  | 3)<br>Impfs | chutz ab     | Imp        | fschutz I | bis       |

wird der Datensatz komplett im unteren Bereich des Bildschirms angezeigt

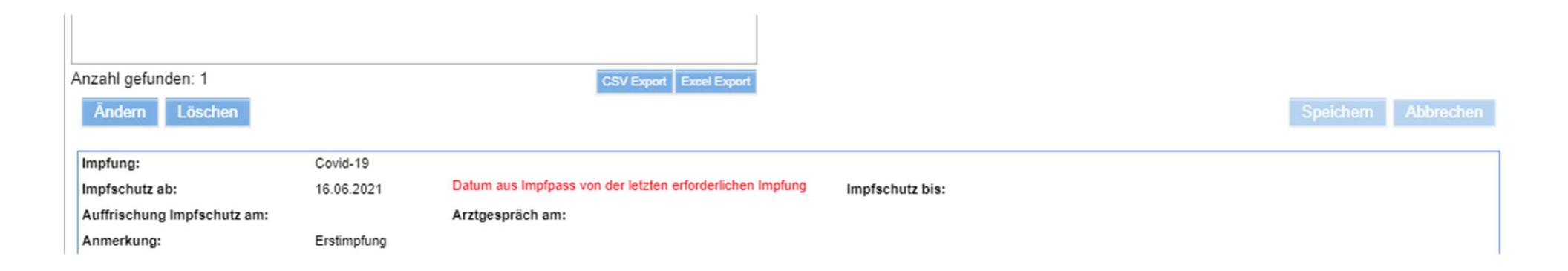